## e-Funds Step by Step Guide for Parents

## Creating a New Account

- 1) Visit <u>https://payments.efundsforschools.com/v3/districts/55696</u> link also available on aquinasschools.org
- 2) Click on Create an Account
- 3) Provide requested information
- 4) Click Create Account

Account Management- Students

- 1) Under Manage Account, select Manage Students
- 2) Enter Family Last Name and Family Number, provided on the bottom of this sheet
- 3) Select Add Students

Account Management- Payment Information

- 1) Under Payment Settings, select Payment Methods
- 2) Select New Credit Card or New Direct Debit (A fee of 2.65% is assessed for credit card transactions. Direct Debit transactions are free of charge)
- 3) Enter Required Information, select Add

Make a payment

- Select the type of payment you would like to make (Student Fees or Fund Lunch)
- 2) In the box of the student you are wanting to pay enter the amount of desired payment
- 3) Add to cart
- 4) When all items you wish to pay are in the cart select, begin checkout

On the Confirm Payment screen, select edit next to each category you wish to edit. <u>Make sure the payment amount is correct as the default is set to the total owed.</u> Once the frequency, date, and amount are correct select confirm.